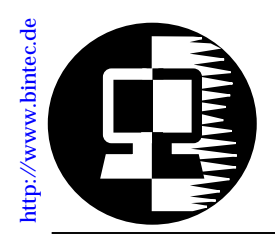

# Release Note VICAS April 24, 1998

# New System Software: Release 4.8 Revision 3

This document describes the new features, enhancements, bugfixes, and changes to the V!CAS System Software since Release 4.7 Revision 1.

| asel                   | 2 4.8.3 | Upgrading System Software       2         Features       3         Monitoring Modem Connections.       3         Changes       4         Bugfixes       4         Detailed Feature Descriptions       22                                                                                                    |
|------------------------|---------|----------------------------------------------------------------------------------------------------|
| ease                   | 4.8.    | Important Note                                                                                                    |
| What's New in this Rel | 4.8.1   | Features8Encryption (MPPE)8Virtual Private Networking and PPTP9New Remote Multi CAPI Client (RMCC)9MS-STAC Compression10New Access List Methodology10Local TCP/UDP Service Access Rules11IP Multicasting Support for RIP V211Connected Line Identification Presentation12Login Accounting Messages13IP Routing Algorithm Change13New User Login Table15RADIUS Enhancements16Utility Enhancements17Changes18Bugfixes19Detailed Feature Descriptions22 |

# **Upgrading System Software**

1. Retrieve the current system software image from BinTec's WWW server at http://www.bintec.de.

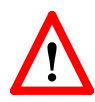

Please note that from release 4.8.1 on a new IP access list system is used. The old access lists will be automatically converted to the new system.

**Before** upgrading from a system running release 4.7.1 or older save your configuration to the flash ROM (using either *Save as boot configuration and exit* of Setup Tool, or **cmd=save**).

If you want to keep your old configuration you can also save it under a different name, e.g. **cmd=save path=config471**.

Then perform the upgrade as described here, check the converted access lists (see p.  $\underline{10}$ ) and save the new configuration.

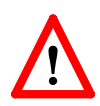

The access list conversion will *not* work if you load an older configuration file via TFTP. The V!CAS will then contain *no* access list settings.

- With this image you can upgrade the V!CAS with the update command from the SNMP shell via a remote host (i.e. using telnet, minipad, or isdnlogin) or by using the BOOTmonitor if you are logged in directly on the console.
   Information on using the BOOTmonitor can be found in the *V*!CAS User's Guide under Firmware Upgrades.
- 3. Once you've installed Release 4.8 Revision 2 you may want to retrieve the latest documentation (in Adobe's PDF format) which is also available from BinTec's FTP server at the address noted above.
  - **Note:** When upgrading system software, it is also recommended that you use the most current versions of *BRICKware for Windows* and *UNIXTools*. Both can be retrieved from BinTec's FTP server.

# What's New in Release 48

Release 4.8 Revision 3:

Features:

**Bugfixes:** 

Released: 24.04.98 **Detailed Description:** 

# **Features**

### **Monitoring Modem Connections**

A new *mdmTable* has been added to the SNMP shell's Modern Group. The table contains status information details for the detected internal modem including: type, whether a connection is established, and if so, the associated ISDN B-channel, the transmit/receive rates, as well as the negotiated compression and modulation modes.

Setup Tool has also been enhanced in Revision 4.8.3 and displays information retrieved from the new *mdmTable* in the MONIT

| ORING AND DEBUGGING | ٨ | Modem | -> | menu |
|---------------------|---|-------|----|------|
|---------------------|---|-------|----|------|

as shown below.

| VICA<br>[MOI | V!CAS Setup Tool BinTec Communications Gmbl<br>[MONITOR] [MODEM]: Modem Calls vice |                                                                                                    |           |      |                 | s GmbH<br>vicas |       |             |     |                   |
|--------------|------------------------------------------------------------------------------------|----------------------------------------------------------------------------------------------------|-----------|------|-----------------|-----------------|-------|-------------|-----|-------------------|
| Index        | Action                                                                             | Туре                                                                                                    | State     | Mode | Modu-<br>lation | Err<br>Corr     | Compr | TX<br>Speed | RX  | ifindex/<br>BChan |
| 2000         | enabled                                                                            | mdm144                                                                                                    | connected | ppp  | v32bis          | none            | none  | 14K         | 14K | 2000/1            |
|              |                                                                                    |                                                                                                    |           |      |                 |                 |       |             |     |                   |
|              |                                                                                    |                                                                                                    |           |      |                 |                 |       |             |     |                   |
|              |                                                                                    |                                                                                                    |           |      |                 |                 |       |             |     |                   |
|              |                                                                                    |                                                                                                    |           |      |                 |                 |       |             |     |                   |
|              |                                                                                    |                                                                                                    |           |      |                 |                 |       |             |     |                   |
| E            | KII                                                                                |                                                                                                    |           |      |                 |                 |       |             |     |                   |
| Pross        | <ctrl-n></ctrl-n>                                                                  | <ctrl-n< td=""><td>to scroll</td><td></td><td></td><td></td><td></td><td></td><td></td><td></td></ctrl-n<> | to scroll |      |                 |                 |       |             |     |                   |

For information regarding specific fields refer to the section Setup Tool Modem Menus (beginning on page 22).

### Changes

### PPP

### • Reporting of Dynamically Assigned IP Addresses:

In previous releases syslog messages were generated when a remote client was assigned an IP address from the V!CAS' local IP address pool (*biboPPPIpAssignTable*).

If a host-route is configured on the V!CAS for the calling client, the V!CAS always retrieves the address from the host route before checking the address pool. If an address was assigned in this manner a syslog message was not generated. Beginning in release 4.8.3 syslog messages are generated for all IP address assignments regardless of the method used.

# **Bugfixes**

IP

- In previous releases telnet sessions from the V!CAS to hosts supporting the "Telnet Data Encryption Option" (typically supported on BSD UNIX systems) was not possible. This problem has been fixed.
- In rare cases it wasn't possible to delete entries from the V!CAS *ipNatOutTable*. This problem has been fixed.

IPX

• IPX WAN links that were configured using the setting "piggyback (only if link active)" in the **Send RIP/SAP Updates** field in Setup Tool's [WAN Partners][EDIT][IPX] menu sometimes unexpectedly caused a system reboot when many changes occurred on the network and the WAN link had not been active for a long time. This problem has been fixed.

PPP

### • PPP Accounting:

In previous releases setting the IfAdminStatus object to

"down" for an interface that was in the up state sometimes resulted in syslog accounting messages containing incorrect data.

### Before:

"dialup1: outgoing link closed, duration 0 sec, 0 bytes received, 0 bytes sent, 0 charging units"

#### After:

"dialup1: outgoing link closed, duration 45 sec, 2365 bytes received, 4347 bytes sent, 3 charging unit"

# • STAC Compression on MultiLink PPP Interfaces:

According to RFC 1974 (*PPP STAC LZS Compression Protocol*) there are several check modes to keep the compressor and decompressor histories in synchronisation even in the abscence of a reliable link to guarentee the sequential transmission of data.

In rare cases, when **biboPPPCompression** = stac (RFC 1974, check mode 3) was used on MultiLink PPP interfaces the history re-synchronisation process sometimes came to a state where decompression histories were out-of-sync and user data could no longer be transmitted over the line.

Although the frequency of this problem has been greatly reduced in release 4.8.3 we currently recommend using MS-STAC compression (*biboPPPCompression*=ms\_stac) when the remote partner supports this method. If the partner interface does not support MS-STAC, please note that this problem only occurs when MultiLink PPP is configured; and even then only in rare cases.

### SNMP

• A problem involving the *biboAdmLoginTable* has been fixed in revision 3. If a failed login attempt occurred on the V!CAS for a user that was defined in this table (either an incorrect password or no password at all was entered) the V!CAS automatically prompted with a new login: string. If the admin, read, or write user was then entered followed by the appropriate password, the V!CAS incorrectly started the command (*biboAdmLoginCommand*) configured for the user from the failed login instead of the SNMP shell session. This problem has been fixed.

| <b>Release 4.8 Revision</b> | Released: 23.03.98 |                              |
|-----------------------------|--------------------|------------------------------|
| Features:                   | Bugfixes:          | <b>Detailed Description:</b> |

# **Bugfixes**

#### CAPI

• When using a CAPI application in transparent transfer mode the dataflow was occasionally interrupted, when the application sent too few data, resulting in a connection tear-down.

This bug has been fixed.

### **IP Access Lists**

• In rare cases the system rebooted when trying to convert complex access lists involving many interface-dependent conditions from a release ≤4.7.1 to release 4.8.1.

This bug has been fixed.

#### PPP

• By mistake the *CallReference* field in the *biboPPPLinkTa-ble* was not set in Release 4.8.1, therefore you could no longer monitor ISDN calls from the Setup Tool's [*Monitor-ing and Debugging*][Interfaces][EXTENDED] menu.

This bug has been fixed.

• When setting up a DialUp-Networking PPP connection from a Windows PC to your V!CAS the PC sometimes only acknowledged the connection set-up after about 30 seconds due to configuration inconsistencies—it seemed to be idle for this time.

The set-up is now acknowledged much more quickly.

# VPN / IP Tunnelling

• When setting up and tearing down a tunnelled IP connection several hundred times the V!CAS occasionally rebooted due to an internal error.

This bug has been fixed.

# Important Note

### **IP Access Lists**

• When configuring IP access filters depending on an IP address (e.g. *ipFilterSrcAddr* or *ipFilterDstAddr*) you must also specify an appropriate netmask.

The IP address/netmask combination 10.0.0.1/255.255.255.255 means 10.0.0.1 only, while 10.0.0.1/255.255.255.0 means 10.0.0.1 through 10.0.0.255.

| Release 4.8 Revis | sion 1:   |
|-------------------|-----------|
| Features:         | Bugfixes: |

# Features

### **Encryption (MPPE)**

The V!CAS now supports user-data encryption according to the Microsoft Point-to-Point encryption protocol (MPPE). MPPE support allows encryption/decryption of user-data transmitted over PPP links. MPPE is negotiated at connect time as part of the CCP (Compression Control Protocol) sublayer of PPP and allows for additional security. MPPE is particularly useful for establishing secure <u>Virtual Private Networking</u> connections.

MPPE can be enabled for any PPP partner interface using the new **biboPPPEncryption** variable. Windows dial-up PPP partners may need to upgrade Dial-Up Networking software, see the note on page <u>9</u> regarding PPTP Support on Windows.

# biboPPPEncryption

| mppe_40  | Encrypt data using a 40 bit session-key.  |
|----------|-------------------------------------------|
| mppe_128 | Encrypt data using a 128 bit session-key. |
| none     | Disable encryption for this partner.      |

# Securtiy

For security reasons the V!CAS rejects PPP connections for partners where *Encryption* is enabled but couldn't be successfully negotiated at connect time. Also, once an encrypted link is established, (MPPE options were successfully negotiated) the V!CAS will immediately terminate the link if the remote side attempts to disable encryption at any time during the connection.

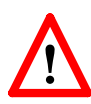

**NOTE**: Since key generation is based upon the partners password data encryption is only possible if authentication (*biboPPPAuthentication* = [pap|chap|ms-chap|radius]) is enabled. Also, if 128 bit encryption is desired the MS-CHAP authentication protocol must be used.

### Virtual Private Networking and PPTP

With Release 4.8 the V!CAS now supports Virtual Private Networking and the Point-to-Point Tunnelling Protocol (PPTP).

Virtual Private Networking is a recent development that allows you to both enhance connectivity and reduce communications costs while providing secure remote access to central site resources over the Internet. Using the V!CAS as a VPN Server client-to-LAN or LAN-to-LAN PPTP connections (IP, IPX, or NetBEUI) can be "tunnelled" over the Internet. Allowing you to provide affordable yet secure remote access for distant or travelling workers, branch offices, or selected business partners.

By using the Internet as a transport medium both ends of the VPN avoid costly long distance charges and is only required to connect to their local Internet Service Provider.

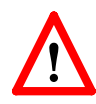

**NOTE**: Virtual Private Networking support requires a separate license to be installed on the V!CAS. Remote VPN clients will also require support for the PPTP protocol.

PPTP support for Windows 95 is a component of the Dial-Up Networking Upgrade 1.2. You can refer to Microsoft's WWW site at http://www.microsoft.com/backoffice/com-munications/pptp.htm for details. PPTP is included on Windows NT 4.0 (Service Pack 3) and newer systems.

For a detailed description of VPNs and PPTP as well as the new SetupTool menus and MIB changes refer to the section <u>Vir-tual Private Networking</u> beginning on page <u>25</u>.

### New Remote Multi CAPI Client (RMCC)

BRICKware for Windows now supports CAPI connections over multiple V!CASs (Remote Multi CAPI Client, RMCC). You can now use the ISDN interfaces of all V!CASs available in your network for CAPI connections from one PC (applications allowing).

Note that RMCC is only available under Windows NT 4.0 (both server and workstation).

For a detailed description on installing and configuring RMCC please refer to section <u>Remote Multi CAPI Client</u> on page  $\underline{46}$ .

# **MS-STAC Compression**

Starting in Release 4.8 the V!CAS now also supports "Extended Mode" STAC LZS compression, known as Check Mode 4 in RFC 1974. Extended mode is the preferred mode on Windows 95 and NT systems and can now be successfully negotiated for dial-up connections on the V!CAS.

MS STAC can be enabled for a PPP partner interface by setting the *biboPPPCompression* variable to ms\_stac.

# New Access List Methodology

Beginning in Release 4.8 the methodology used to configure IP Access Lists has changed. This new methodology is much more flexible and uses two new V!CAS system tables: *ipRuleTable* and *ipFilterTable*. IP Access Lists can still be configured via Setup Tool.

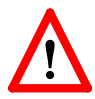

**NOTE**: With Release 4.8 installed your existing Access Lists (*ipAllowTable* and *ipDenyTable* entries) are automatically converted to the new methodology and are saved to the two new system tables. If this configuration file is subsequently loaded using a software version older than 4.8 all IP Access List information will be lost. Therefore it is recommended to make a backup copy of your configuration files before upgrading. This can easily be done using the command cmd=save path=boot.47 from the SNMP shell.

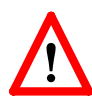

**NOTE**: Once your existing (pre-4.8) Access Lists are stored in the new *ipRuleTable* and *ipFilterTable* verify the new table entries are consistent with what your original access lists where designed to achieve. Once satisfied with the new entries make sure to save your configuration (using Setup Tool's <u>CONFIGURATION MANAGEMENT</u> menu or the cmd=save command from the SNMP shell.)

For a detailed description of the new system tables and Setup Tool menus, see <u>Access Lists</u> beginning on page 52.

#### Local TCP/UDP Service Access Rules

For additional security, access to specific TCP or UDP services on the V!CAS can now be controlled using the new *localTcpAllowTable* and *localUdpAllowTable* described below.

Access rules for V!CAS TCP and UDP services are "Service" based. Access to a service can be based upon any combination of two criteria:

- The V!CAS interface the TCP connection request (or UDP packet) arrived on.
- The IP address of the originating host.

The general rule for accepting/denying access to V!CAS TCP/UDP services is as follows:

If an Access Rule exists for a TCP or UDP service then incoming connections to that service are allowed ONLY if:

- 1. The source address is 127.0.0.1, OR
- 2. No access rule exists for the requested service, OR
- 3. The incoming packet matches at least one Access Rule.
  - i.e., source address = *AllowAddr/AllowMask*, or source interface = *AllowIfIndex*

For detailed information on using these new system tables see the section Local Service Access Rules beginning on page <u>51</u>.

### IP Multicasting Support for RIP V2

Support for IP Multicasting has been added in Release 4.8. In past releases multicast packets were not received by the V!CAS.

Version 2 of the Routing Information Protocol (RIP) exchanges routing information with other hosts/routers by broadcasting or multicasting information over the network. With broadcasting each host on the network receives a copy of the packet. With multicasting RIP packets can be sent to selected groups of hosts using the class D address: 224.0.0.9. The main advantage of multicasting is that network hosts not participating in RIP are spared the overhead of evaluating each received packet.

IP Multicasting support is configured in the *ipExtIfTable* using the *RipSend* and *RipReceive* fields for each interface.

# *ipExtRipSend*

Defines the type of RIP messages that are sent over the interface. Default value: none

| ripV1      | Send version 1 RIP packets.                                                                                 |
|------------|----------------------------------------------------------------------------------------------------|
| ripV2      | Send version 2 RIP packets via<br>broadcast.                                                                |
| none       | Don't send RIP via this interface.                                                                          |
| ripV2mcast | Send version 2 RIP packets via multicast.                                                                   |
| both       | A RIP version 1 packet is sent immedi-<br>ately followed by a RIP version 2 packet<br>(both are broadcast). |

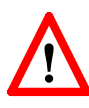

**NOTE**: If ripv2mcast is configured, all routers participating in RIP must be multcasting capable.

(i.e., BRICKs running release 4.8 or newer)

# *ipExtRipReceive*

Defines the type of RIP packets that may be received over the interface. Default value: none

| ripV1 | Accept RIPV1 packets only.                                             |
|-------|------------------------------------------------------------------------|
| ripV2 | Accept RIPV2 packets only.<br>(broadcast and multicast are acceptable) |
| both  | Accept RIPV1 and RIPV2 messages.                                       |
| none  | Don't accept RIP messages.                                             |

# **Connected Line Identification Presentation**

The V!CAS now supports the ISDN supplementary service Connected Line Identification Presentation, COLP.

This feature is important for CAPI 2.0 applications that utilize the *Connected Number* parameter of CONNECT\_RESP or CONNECT\_ACTIVE\_IND messages.

## Login Accounting Messages

Starting in Release 4.8 the V!CAS now generates Login accounting messages that report information regarding login activity on the V!CAS. An accounting message is generated each time a:

- Login session is started.
- Login session is closed.
- Login session failed due to incorrect password.

Accounting messages are shown in the table below where: *user* = admin, read, or write

prog = CONSOLE, TELNET, ISDNLOGIN, or X.25PAD
time = the time the event occurred

| biboAdmSyslogMessage                                                         | ~Level  |
|------------------------------------------------------------------------------|---------|
| ACCT: LOGIN as < <i>user&gt;</i> from < <i>prog&gt;</i> at < <i>time&gt;</i> | Info    |
| ACCT: LOGOUT as <user> from <prog> at <time></time></prog></user>            | Info    |
| ACCT: LOGIN FAILED as < user> from < prog> at < time>                        | Warning |

If the login session was from a program other than the console the accounting message also states the IP address of the source host, the X.25 address, or the calling party's number (if received via the ISDN).

# **IP Routing Algorithm Change**

A change to the internal IP routing algorithm was made that involves a shift in priority assignments. In past releases protocol priority considerations had a higher priority than the netmask. Although this change does affect route selection on the V!CAS it won't affect most sites. The routing algorithm is described below.

Extended IP routes (the *ipExtRtTable*) always take precedence over IP routes found in the *ipRouteTable*. If an extended route isn't found the *ipRouteTable* is searched in two separate phases. Each phase consists of considering all IP routes, gradually reducing the list, and selecting the most desirable route.

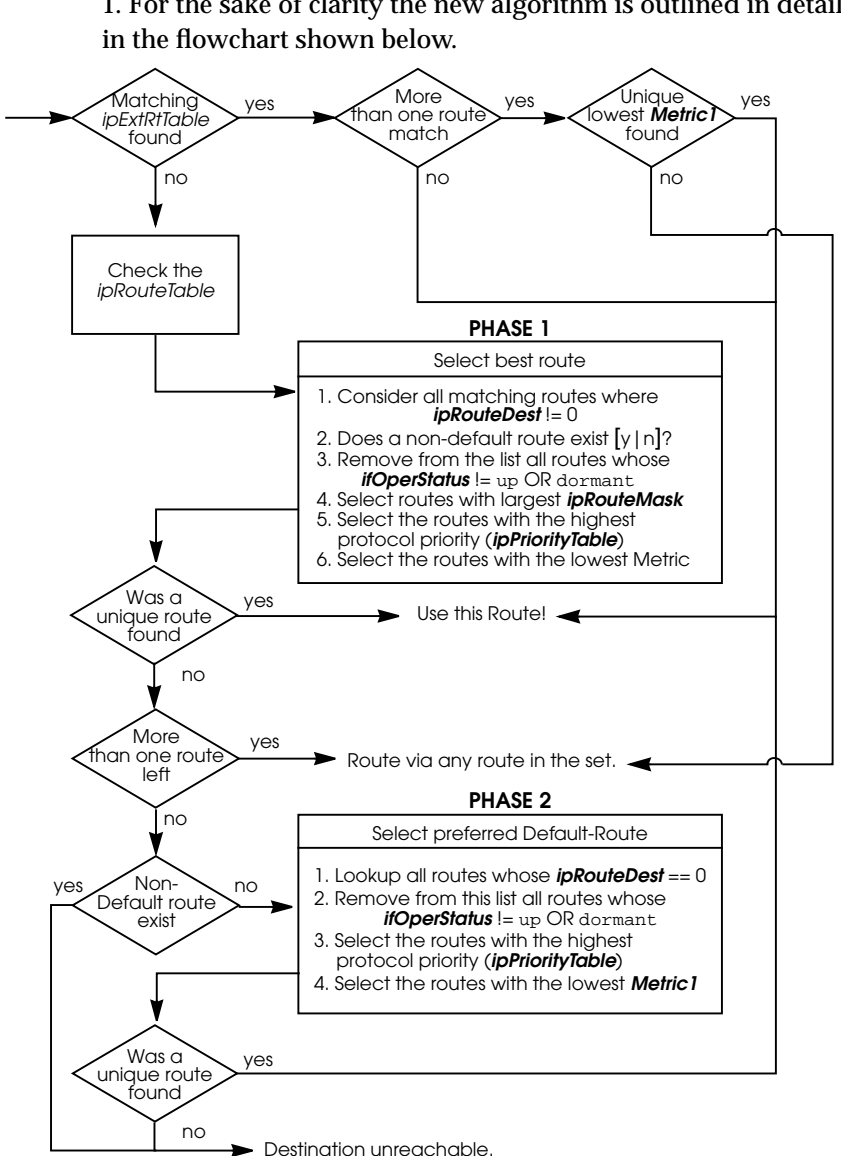

Phase 2 is only entered if no routes were found during Phase 1. For the sake of clarity the new algorithm is outlined in detail

# New User Login Table

The **biboAdmLoginTable** has been added to the system allowing you to create additional login accounts on the V!CAS. For each login account a password and a special command (executed when the user logs in) can be assigned—similar to traditional User ID/Login-Shell control used on UNIX systems.

This is particularly useful for special-purpose connections such as having the login user automatically:

- · open a telnet session to host a.b.c.d
- · establish a UUCP connection to a specific host
- start a terminal connection to a specific host (i.e. Mailbox)

| vicas:> biboAdmLoginTable<br>inx User(*rw) Password(rw) |       | Command(rw)              | State(-rw) |
|---------------------------------------------------------|-------|--------------------------|------------|
| 00 "checkmail"                                          | "123″ | "telnet 10.5.5.21″       | valid      |
| 01 "uucp"                                               |       | "telnet -f 10.5.5.5 540″ | valid      |

Any external shell command (ping, telnet, minipad, isdnlogin, setup, etc.) can be used in the *Command* field. If the user enters Control-C, *Command* is stopped and the login connection is closed. Also, by using the "sh" command a V!CAS SNMP shell connection can be started. For security reasons this table can only be viewed/changed by the admin user.

### Limitations/Security Considerations

The following limitations and/or security aspects involving the use of the *biboAdmLoginTable* should be carefully considered:

- Data links that connect via special *LoginTable* entries generally may not be as efficient (throughput) as true "interface" connections since these connections are ultimately a sub-process of the initial login shell process which by default carries a lower priority than routing functions (referto your documentation of the "p" command).
- Because the login-and-forward mechanism does require more system resources (memory in particular) than routed connections it isn't recommended for a great number of users.

• IP Access List Rules/Filters are not applied to sessions started via *biboAdmLoginTable* entries. Consider the "uucp" user account in the above example. Assuming the initial telnet session (from PC to V!CAS) is allowed (no access restriction via *localTcpAllowTable*) the telnet session to the host 10.5.5.5 will always be possible since this session is initiated by the V!CAS locally.

### **RADIUS Enhancements**

Two enhancements have been made to RADIUS in Release 4.8.

- 1. RADIUS accounting messages generated by the V!CAS now contain NAS (Network Access Service) port information. On the V!CAS the NAS port corresponds to the ISDN stack the connection was established on.
- Two new BinTec-specific RADIUS extensions have been added in Release 4.8 which correspond to the variables *Validate* and *DefaultPW* (described below) that were added to the *radiusServerTable*. A new dictionary file, Version 1.5, is also available from BinTec's WWW site.

### radiusSrvValidate

This option is intended for bogus RADIUS servers, which send response messages with an incorrectly calculated MD5 checksum. All messages generated by the V!CAS, however, will always use the proper authentication scheme. For security reasons, this option should always be left set to its default value of enabled.

enabled Validate checksums from this server.

disabled Do not verify checksums from this server.

### *radiusSrvDefaultPW*

This is the default user password the V!CAS sends when no password is available (for example, in requests for the calling number or boot requests). Some RADIUS servers rely on a configured USER- or CHAP-PASSWORD for any RADIUS request. The default value is an empty string.

# **Utility Enhancements**

• telnet—The -f option has been added to telnet.

The new syntax is as follows:

telnet [-f] host [port]

The **-f** option specifies that the telnet connection should be transparent. This option is especially useful for establishing connections to *non*-telnet ports such as uucp or smtp. See the example in the section <u>New User Login Table</u>.

• ifstat—The new -r option now displays the Access Rules that apply to the specified V!CAS interface(s).

The new syntax is as follows:

ifstat [-lur] [<interface>]

The **-1** option displays long output (normally only 12 characters of the *ifDescr* fields are shown) while the **-u** option displays status information for interfaces in the "up" state. For *interface* a numeric *ifIndex* or *ifDescr* may be used.

| vicas:> ifstat -r en1<br>01000 en1                                    |                                     |                                                                                   |
|-----------------------------------------------------------------------|-------------------------------------|-----------------------------------------------------------------------------------|
| Rul/Flt Action<br>001/001 deny M<br>003/003 deny M<br>002/002 allow M | Descr<br>telnet<br>http<br>all-else | Conditions<br>daddr 192.168.12.1/32, dport 23<br>daddr 192.168.12.1/32, dport 80, |

• netstat—The netstat command has two new options.

The new syntax is as follows:

netstat [-irp [<interface>] | -d <dest\_addr>]

With the *<interface>* parameter details about interfaces, routes, and partners can be limited to a selected interface. For *interface* a numeric *ifIndex* or *ifDescr* may be used. The -d option can be used to display IP routes to a destination address (specified in *<dest\_addr>*).

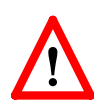

**NOTE**: The -d option should not be confused with the rtlookup command. The -d option simply performs a

| vicas:> netstat -i en 1 |          |     |       |     |                                           |
|-------------------------|----------|-----|-------|-----|-------------------------------------------|
| Index Descr Mtu         | St lpkts | les | Opkts | Oes | Type Address                              |
| 01000 en 1 1500         | up 15940 | 0   | 407   | 0   | MAC 00:a0:f9:00:c0:11<br>IP 192.168.3.115 |
| 01001 en1-llc 1496      | up O     | 0   | 0     | 0   | MAC 00:a0:f9:00:a0:11                     |
| 01002 en 1-snap 1492    | up 0     | 0   | 0     | 0   | MAC 00:a0:f9:00:a0:11                     |

string match against all *ipRouteTable* entries and returns all routes whose *ipRouteDest* field starts with *<dest\_addr>*.

### Changes

#### PPP

- The default PPP timeout for incoming connections (inband authentication) was increased from 1000 to 3000 ms.
- biboPPPProfileTable

The default value for the *AuthRadius* variable in the *biboPPPProfileTable* has been changed from "inband" to "both"

### **Setup Tool**

• In addition to Setup Tool's new Virtual Private Networking menus the [ISDN Numbers] menu has been renamed to [WAN Numbers] in Release 4.8. Please be aware of this when references in your existing documentation are made to the old [ISDN Numbers] menu.

# **Bugfixes**

# CAPI

- A problem has been corrected which occurred when multiple V!CAS capitraces were running simultaneously and characters were lost in the transfer.
- In previous releases, the V!CAS incorrectly sent a CAPI2\_E\_FAX\_REMOTE\_ABORT message when a problem occurred while receiving a fax page. CAPI now correctly transmits a CAPI2\_E\_FAX\_ILLEGAL\_CODING message instead.
- Information regarding the Channel Identification was incorrectly encoded in InfoInd messages sent by the V!CAS.
- CAPI applications that took unusually long to confirm reception of data sometimes induced a problem on the V!CAS that resulted in the system hanging.

# IP

- In rare cases entries in the *ipNatOutTable* couldn't be deleted. This problem has been corrected.
- Incompatible ICMP implementation. If a routing table entry existed for the special REFUSE interface (*ifIndex*=0), "ICMP - destination unreachable" messages were sometimes incorrectly transmitted when establishing dialup connections. This has been fixed in Release 4.8 Revision 1.
- Problem with IP Fragmentation and NAT. On NAT interfaces IP packets that were fragmented (this only happens rarely since most protocols have a max packet size much smaller that the interface's MTU) were sometimes given an incorrect TTL value. This led to a problem where packets travelling over many hops were discarded and never reached their destinations.
- A problem involving NAT and improperly configured IP routing entries sometimes resulted in a system panic.

# IPX

• A problem involving "piggy back updates" via RIP has been fixed.

### OSPF

• IP routes added to the *ipRouteTable* that were based on OSPF External Advertisements received by the V!CAS sometimes had an incorrect *NextHop* value.

### PPP

- CCP Negotiation (STAC LZS Compression). A problem involving STAC negotiation options with CISCO IOS 11.2 routers hindered successful STAC LZS compression resulting in links without compression. This has been corrected.
- CCP (STAC LZS Compression) For interfaces where STAC compression was negotiated and the data to be transmitted couldn't be compressed the configured MTU size was sometimes exceeded and resulted in a disconnect during lengthy data transfers.
- CCP Negotiation on leased line interfaces. A problem involving CCP negotiation on leased bundle interfaces hindered the successful negotiation of STAC LZS compression for the link. PPP connections were established, but without compression. This has been fixed in Release 4.8.
- Leased Line interfaces.

"PPP keep alive" packets (LCP Echo Request) are again transmitted at regular intervals regardless whether the interface is idle or active. Starting in release 4.6.2 keep alive transmissions where sent only after a 3 second idle time. This sometimes lead to a state where the *ifOperStatus* never reached the down state once becoming idle.

• Data transfer errors sometimes occurred when using HDLC or LAPB encapsulation. The problem involved a rare state where packets were being received but the high-

er layer protocol instance hadn't acknowledged them before retransmission occurred. This has been corrected.

### RADIUS

- RADIUS pings (used to verify connectivity) now work properly with the Steel-Belted RADIUS server.
- In previous releases connections that failed to setup via RADIUS were sometimes incorrectly logged (via an accounting message) as having been established.
- The V!CAS sometimes hung when the data size contained in a RADIUS attribute was larger that the actual amount of data that was sent.
- RADIUS accounting messages are now RFC conformant in release 4.8.1.

### Setup Tool

• In rare cases when HDLC or IP\_LAPB encapsulation was selected in Setup Tool's [WAN][Partners] menu the [IP] submenu was no longer available.

### X.25

- The V!CAS sometimes transmitted Clear-packets in response to Call-packets received from X.25 LLC partners so that X.25 connections were not possible from these hosts.
- The Layer 2 settings (*L2WinSize*, *L2RetryTime*, and *L2RetryCounter*) configured for X.25 LLC partners in the *x25linkPresetTable* were not properly used when actually negotiating layer 2 parameters with LLC partners.

# **Detailed Feature Descriptions**

# Setup Tool Modem Menus

Monitoring and Debugging

This menu allows your to monitor the status the V!CAS' internal modem installed on your VICAS. The individual

MODEM

ternal modem installed on your VICAS. The individual fields shown below correspond to the SNMP table entries in the new *mdmTable*.

| V!CAS etup Tool BinTec Communications Gmb<br>[MONITOR] [MODEM]: Modem Calls vice |                                        |                           | mmunications GmbH<br>vicas      |                                              |
|----------------------------------------------------------------------------------|----------------------------------------|---------------------------|---------------------------------|----------------------------------------------|
| Index Action<br>2000 enabled                                                     | Type State Mode<br>mdm144connected ppp | Modu-<br>lation<br>v32bis | ErrComprTX<br>Corr<br>none none | RX ifindex/<br>Speed BChan<br>14K 14K 2000/1 |
| EXIT                                                                             |                                        |                           |                                 |                                              |
| Press <ctrl-n></ctrl-n>                                                          | , <ctrl-p> to scroll</ctrl-p>          |                           |                                 |                                              |

**Index** = The index field identifies exactly which modem the list entry applies to. On the V!CAS the index numbers for the internal modem will are always be 2000. (Other products may have more modems).

**Action** = This field will display one of: reboot, disabled or, enabled, with the latter being the default. Action corresponds to the *mdmTable*'s *mdmAction* object, which is the only editable object in this table. i.e., Assigning this object to one of the stated values (from the SNMP shell), results in "rebooting" a (hung) modem, "disabling" availability of this modem, or "enabling" availability of this modem in the modem pool. **Type** = This field describes the type of modem detected in your V!CAS. The following table shows which modem types are used in which BRICK / BinGO products.

| BRICK/BinGO Product:   |   | Modem Types |                |        |  |
|------------------------|---|-------------|----------------|--------|--|
|                        |   | mdm336      | csm336         | csm56K |  |
| BinGO! and BinGO Plus! | - | -           | -              | -      |  |
| BinGO Professional!    | - | 1           | -              | -      |  |
| VICAS                  | 1 | -           | -              | -      |  |
| BIANCA/BRICK-XS Office | 1 | -           | -              | -      |  |
| BIANCA/BRICK-XM        | - | -           | ✓a             | -      |  |
| BIANCA/BRICK-XMP       | - | -           | -              | 1      |  |
| BIANCA/BRICK-XL        | - | -           | $\checkmark^1$ | ✓b     |  |

a. Via an installed CM-2XBRI module.b. Via FM-8MOD modules.

### **State** = The current status of the modem which may be as follows:

| booting           | The init phase (after a system boot).                                              |
|-------------------|------------------------------------------------------------------------------------|
| idle              | The modem is available for use.                                                    |
| calling           | An outgoing call has been initiated.                                               |
| called            | An incoming call is being processed.                                               |
| connected         | An incoming/outgoing call has been estab-<br>lished.                               |
| hangup<br>stopped | The current connection is being terminated.<br>This modem is not longer available. |

# **Mode** = The mode the modem is currently in.

| modem | Modulation mode.                      |
|-------|---------------------------------------|
| ppp   | Modulation mode + asynchronous HDLC   |
|       | framing.                              |
| fax   | A FAX is being sent or received.      |
| dtmf  | Sending or receiving DTMF touchtones. |
| none  | The modem is currently not in use.    |

**Modulation** = The modulation standard that was negotiated by the sending and receiving modems. Depending on the type of modem installed in your product. Other products support different standards.

| bell103 | bell212 | v21 | v22    |
|---------|---------|-----|--------|
| v22bis  | ∨23     | v32 | v32bis |
| ∨34     | k56flex | vfc | v90    |
| unknown |         |     |        |

**Error Correction** = The type of error correction negotiated by the calling/called modems.

| none | Error correction is not being performed. |
|------|------------------------------------------|
| alt  | MNP error correction.                    |
| lapm | LAPM error correction.                   |

**TX Speed** = The transmit speed negotiated by the modems. This will always be the same as the RX Speed, except for csm336 and csm56K modems.

**RX Speed** = The receive speed negotiated by the modems. As stated above, this is always the same as the TX Speed, except for csm336 and csm56K modems.

**Ifindex/BChannel** = If a connection has been established, this field identifies the ifindex and B-channel the (incoming or outgoing) connection has been established on.

# Virtual Private Networking

#### Overview

A Virtual Private Network can be considered as a virtual Wide Area Network. It is *Virtual* in the sense that the network is not physical but is established on demand by software that establishes a link between a client and the server. VPNs are typically established over public (TCP/IP-based) data networks such as the Internet.

A VPN is also considered *Private* since user data transmitted over the link is typically encrypted. Windows 95/NT based networks achieve this security via Microsoft's own Point-to-Point Encryption protocol, or MPPE. Since these VPN connections are encrypted (user data portion) network administrators can be assured that the use of the underlying public data network does not compromise data integrity.

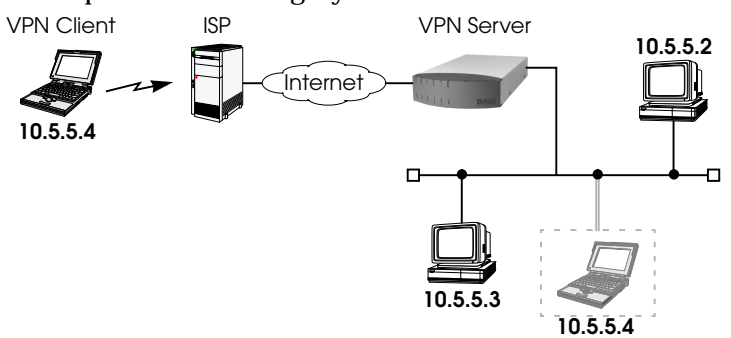

The protocol that makes VPN possible is the Point-to-Point Tunnelling Protocol or PPTP. PPTP is an IETF standard described in RFC 1171.

The rest of this section describes the following in detail:

- 1. Tunnelling and PPTP
- 2. Authentication Encryption Compression
- 3. Example Client-to-LAN Configuration
- 4. Example LAN-to-LAN Configuration
- 5. SetupTool Menus for VPN/PPTP

### **Tunnelling and PPTP**

Simplified, tunnelling is a method of encapsulating packets of one high layer protocol within the envelope of another high layer protocol (typically IP), "IP-over-IP" if you will. This technique also allows protocol data such as IPX and NetBEUI to be tunnelled via IP packets.

There are two commonly used scenarios for establishing VPN connections. The difference lies in which hosts involved in establishing the end-to-end connection support PPTP and which do not. Where PPTP support starts or stops also defines where the "tunnel" begins or ends.

Scenario 1. PPTP Client-to-VPN Server

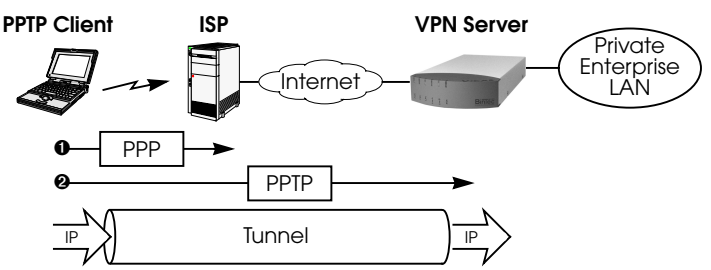

This is the most common scenario for PPTP. The remote client (mobile Win95 host) first establishes a standard PPP connection to a local ISP. The same client then initiates a second, logical connection, to the VPN Server. The ISP (and all intermediate Internet routers), unaware that it is participating in a VPN, simply routes IP packets from the PPTP Client.

To hosts on the Private Enterprise LAN the remote PPTP Client appears as if it were directly connected to the LAN.

When sending data to the enterprise LAN the PPTP Client encapsulates PPP packets in the user-data field of the IP packet which is later unpacked by the VPN Server.

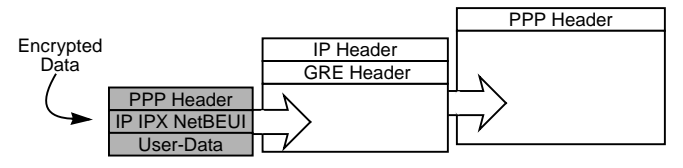

In the diagram above, GRE refers to the Generic Routing Encapsulation protocol. The GRE header identifies PPTP relevant functions and allows for efficient use of the link.

VPN Partner ISP ISP VPN Server Enterprise LAN PPP PPTP Tunnel

Scenario 2. LAN-to-LAN VPN

Here a Virtual Private Network that connects two enterprise LANs via the Internet is established via two VPN Servers. Either side may initiate a standard PPP link to a local ISP. Once the link is established the same server establishes a PPTP connection to the remote VPN server. Again, the ISP is unaware of its participation in the VPN.

All traffic routed via the ISP and destined for the remote LAN is encapsulated/unpacked by the respective VPN servers as mentioned in scenario 1.

### Authentication - Encryption - Compression

In both scenarios above a second PPTP connection is established over an existing link. This second connection has its own PPP parameters (unique from those of the underlying link) with respect to user authentication, encryption, and compression.

### Authentication

Both the ISP and the VPN Server will typically want to verify the initiating partner during connection establishment. Authentication is performed inband using PAP, CHAP, or MS-CHAP.

# **Data Encryption**

Data encryption allows you to be sure that all user data transmitted over public data networks via a VPN is secure. The V!CAS supports Microsoft's Point-to-Point Encryption protocol, or MPPE data encryption. Data encryption/decryption is performed at each end of the tunnel. Each host separately generates a *session-key* (40 or 128 bit key) using the respective partner's PPP password which is known to each host ahead of time.

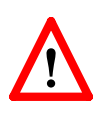

**NOTE**: Since session-key generation is based upon the partner's password, data encryption is only possible if authentication (PAP, CHAP, or MS-CHAP) is enabled. Also, for 128 bit encryption the MS-CHAP authentication protocol is required (i.e., must be successfully negotiated at connect time.)

The Windows PPTP configuration dialoge includes an option for *password encryption*. This option applies to transmittal of the PPP password and does not apply to data encryption.

# Compression

Data compression, depending on the data and the compression algorithm used, can increase performance over dial-up links as much as 30 fold (best case scenario using Stacker LZS). In both scenarios shown above, compression can be enabled for the initial PPP connection. Compression can also be enabled for PPTP links between BRICKs (Scenario 2: LAN-to-LAN VPN).

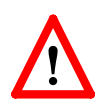

**NOTE**: The following limitation currently exists when combining compression + encryption for a PPTP link with Windows based hosts.

When the **Enable software compression** option is enabled in the **Server Types** tab (see Step 5.) Windows PPTP Clients offer EITHER MS-STAC Compression OR MPPE Encryption when tunnel parameters are negotiated. Currently, compression is only possible for the PPTP link if Encryption is set to "none" for the VPN partner interface on the V!CAS (see the [VPN][ADD] menu on page <u>33</u>).

# **Example Client-to-LAN Configuration**

The Virtual Private Network shown in Scenario 1 on page 26 would be configured as follows.

# **Configure PPTP Client**

**Requirements:** VPN Partners must support the PPTP protocol. For Windows 95 hosts this involves installing Winsock and Dial-Up Networking 1.2 Updates. Software updates and configuration information can be retrieved via Microsoft's web site at: http://www.microsoft.com/communications/pptpdownnow.htm

# Configure PPP Link to the Internet Service Provider.

1. Open the Dial-Up Networking folder by double-clicking **My Computer**, and then **Dial-Up Networking** from the desktop.

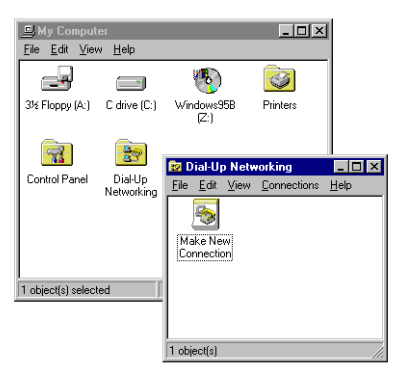

- 2. Double-click the **Make New Connection** icon. In the resulting dialoge:
  - Specify a name for the ISP this host will be using.
  - Select a modem device to use for the ISP PPP link.
  - Then click the **<u>N</u>ext** button.
- 3. Here you will need to enter the ISP's telephone number.
- Click <u>Next></u> and then Finish. A new icon will be added to the Dial-Up Networking folder. Right-click this icon and select <u>Properties</u> to display the properties window.

- 5. Click the **Server Types** tab.
  - In the **Type of Dial-Up** <u>Server</u>: field select:
    - "PPP: Windows 95, Windows NT, Internet"
  - In the Advanced options: box

| Disable | " <u>L</u> og on to network"          |
|---------|---------------------------------------|
| Disable | "Enable software <u>c</u> ompression" |
| Enable  | "Require encrypted password"          |

# - In the Allowed network protocols: box

| Disable | " <u>N</u> etBEUI |
|---------|-------------------|
| Disable | " <u>I</u> PX"    |
| Enable  | "TCP/IP"          |

| Internet Server Provider                  |  |  |  |
|-------------------------------------------|--|--|--|
| General Server Types Scripting Multilink  |  |  |  |
| Type of Dial-Up <u>S</u> erver:           |  |  |  |
| PPP: Windows 95, Windows NT 3.5, Internet |  |  |  |
| Advanced options:                         |  |  |  |
| Log on to network                         |  |  |  |
| Enable software compression               |  |  |  |
| Require encrypted password                |  |  |  |
| Allowed network protocols:                |  |  |  |
| □ <u>N</u> etBEUI                         |  |  |  |
| IPX/SPX Compatible                        |  |  |  |
| ICP/IP TC <u>P</u> /IP Settings           |  |  |  |
|                                           |  |  |  |
| OK Cancel                                 |  |  |  |

6. Click the **TCP**/**IP Settings...** button. Verify the IP address, name service, and compression settings are consistent with those required by the ISP and click **OK**.

**NOTE**: In most cases the default settings in the **Scripting** and the **Multilink** tabs can be left untouched.

7. Click **OK** again. The initial PPP link to the Internet Service Provider is now configured. Proceed to the next section to configure the link to the BRICK VPN Server.

# Configure the PPTP Link to the BRICK VPN Server.

1. From the **Dial-Up Networking** folder double-click the **Make New Connection** icon to configure the connection for the BRICK VPN Server.

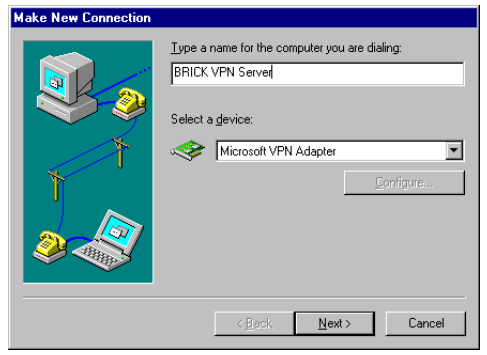

- 2. In the **Type a name for the computer you are dialing:** field specify a name for your BRICK VPN Server.
- From the Select a device: drop menu select the device "Microsoft VPN Adapter" and click <u>Next></u>. In the dialogue shown below enter the official IP address of the BRICK VPN Server.

**NOTE**: If the *Microsoft VPN Adapter* device is not available verify that version 1.2 (or newer) of Microsofts Dial-Up Networking software is installed.

| Make New Connection | Type the name or address of the VPN server:<br>Host name or IP Address:<br>192168.12.1 |
|---------------------|----------------------------------------------------------------------------------------|
|                     |                                                                                        |
|                     | < <u>B</u> ack <u>N</u> ext> Cancel                                                    |

 Click <u>Next></u> and the <u>Finish</u>. A new icon for the BRICK VPN Server will be added to the Dial-Up Networking folder.

- 5. In the Dial-Up Networking folder right-click the new BRICK VPN Server icon and select **Properties** to verify the connection settings.
- 6. Click the **Server Types** tab.
  - In the Type of Dial-Up Server: field select:
     "PPP: Windows 95, Windows NT, Internet"
  - In the **Advanced options:** box

| Enable | " <u>L</u> og on to network" if hosts are |  |
|--------|-------------------------------------------|--|
|        | required to register with the network.    |  |
| Enable | "Enable software <u>c</u> ompression"     |  |
| Enable | "Require <u>e</u> ncrypted password"      |  |

– In the **Allowed network protocols:** box enable only those protocols this host will use to communicate with remote hosts on the central site LAN.

At a minimum "TCP/IP" must be selected.

| BRICK VPN Server ? ×                              |
|---------------------------------------------------|
| General Server Types                              |
| Type of Diał-Up <u>S</u> erver:                   |
| Advanced options:                                 |
| Log on to network     Enable software compression |
| Require encrypted password                        |
| Allowed network protocols:                        |
| MetBEUI                                           |
| ✓ IPX/SPX Compatible                              |
|                                                   |
|                                                   |
| OK Cancel                                         |

- Click the TCP/IP Settings... button. Verify the IP address, name service, and compression settings are consistent with those on the BRICK and click OK. The settings used here must correspond to the respective BRICK VPN partner interface settings (see page <u>33</u>).
- 8. Click **OK** again to accept the settings for the PPTP link. Once the respective BRICK partner interface is configured the Virtual Private Networking connection can be established as described on page <u>35</u>.

### Configure BRICK VPN Server

**Requirements:** A separate VPN license must be installed before the V!CAS will support VPN connections. A VPN license can be purchased from BinTec Communications directly or from your local distributor.

# Configure Link to the Internet Service Provider.

1. The link to the V!CAS' ISP can be configured as a standard dial-up/leased PPP interface via Setup Tool's WAN Partners menu.

### Configure the VPN Partner Interface

1. VPN partners are configured in the VPN menu. The settings below could be used for the VPN Partner (PPTP client) configured above.

| V!CAS Setup Tool<br>[VPN][ADD]: Configure VPN II                                                                                                    | nterface                                                                                                   | BinTec Communications GmbH<br>vicas |
|----------------------------------------------------------------------------------------------------|----------------------------------------------------------------------------------------------------|-------------------------------------|
| Partner Name<br>Enabled Protocols<br>Encapsulation<br>Encryption<br>Identify by Calling Address<br>PPP Authentication Protocol<br>Partner PPP ID<br>Local PPP ID<br>PPP Password | vpn1<br><x> IP &lt;&gt; IPX<br/>PPP<br/>MPPE 40<br/>no<br/>MS-CHAP<br/>vpn1id<br/>mybrick<br/>vpn1pass</x> | < > BRIDGE                          |
| Advanced Settings >                                                                                                    |                                                                                                    |                                     |
| SAVE                                                                                                    |                                                                                                    | CANCEL                              |
| Enter string, max length = 25                                                                                                    | chars                                                                                                    |                                     |

- In the **Encryption** field you may select MPPE encryption (40 bit or 128 bit session-key) or none.
- Disable ("no") the **Identify by Calling Address** option. This option can not be used since the V!CAS will assign the PPTP client an IP address at connect time.

• In the **PPP Authentication Protocol** field select which authentication to use.

**NOTE**: If MPPE 128 encryption was selected the MS-CHAP protocol is required here.

- The **Partner PPP ID** and **PPP Password** fields define the values the VPN Partner must enter in the <u>User</u> **name** and <u>**Password**</u>: fields when establishing the VPN Connection.
- 2. Because Windows 95 PPTP clients expect the VPN server to assign them an IP address when the "tunnel" is established the **Dynamic IP Address Server** option in the ADVANCED SETTINGS sub menu must be enabled.

| V!CAS Setup Tool     BinTec Communications GmbH       [VPN][ADD][ADVANCED]: Advanced Settings (vpn1)     vicas |                  |        |  |
|----------------------------------------------------------------------------------------------------|------------------|--------|--|
|                                                                                                    |                  |        |  |
| Dynamic Name Server Negotiation                                                                                | yes              |        |  |
| RIP Send<br>RIP Receive                                                                                        | none<br>none     |        |  |
| IP Accounting<br><b>Dynamic IP-Address Server</b><br>Back Route Verify                                         | off<br>on<br>off |        |  |
| ОК                                                                                                    |                  | CANCEL |  |
| Enter string, max length = 25 chars                                                                            |                  |        |  |

For information on the other options available in this menu see the description of the [WAN PARTNERS][AD-VANCED SETTINGS] menu your *User's Guide*.

So that the V!CAS can assign the PPTP client an IP address, make sure there are available IP addresses defined in the IP → Dynamic IP Addresses menu.

# Connecting to the BRICK VPN Server

 Open the Dial-Up Networking folder by double-clicking My Computer, and then Dial-Up Networking.

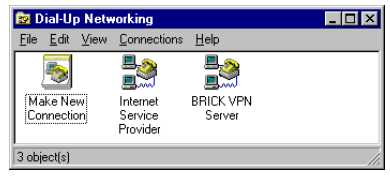

Right-click the Internet Server Provider icon, select <u>Connect</u>and enter the user/password assigned by the ISP.

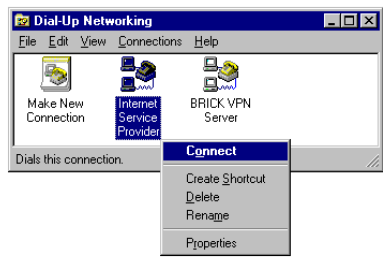

3. After connecting to the ISP right-click the BRICK VPN Server icon and select **Connect**.

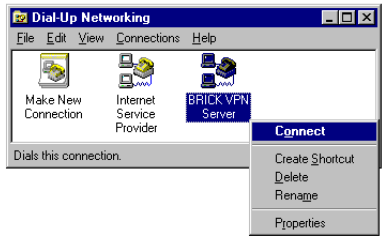

4. In the **Connect To** window shown below enter the PPP ID and PPP Password settings configured on the BRICK (see page <u>34</u>) in the <u>User name</u> and <u>Password</u>: fields.

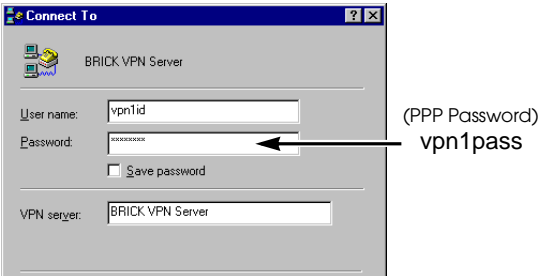

# Example LAN-to-LAN Configuration

Two distant networks, a corporate central site LAN and a teleworker's home network can be connected over the Internet via a Virtual Private Network using two BRICKs as follows.

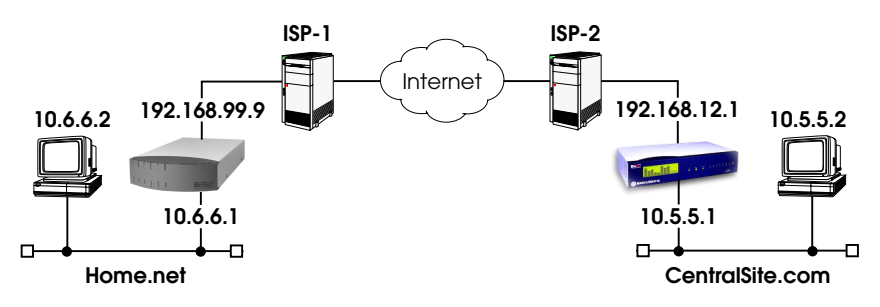

Once both BRICKs are configured for Virtual Private Networking hosts on either LAN can connect to hosts on the remote LAN. All traffic that is routed between the two networks is encrypted (user-data encryption). Individual hosts are not required to support PPP or PPTP, the VPN remains transparent.

# Configuration on SupplierNet V!CAS

- 1. A separate license must be installed before Virtual Private Networking can be used. Verify the license is installed in Setup Tool's **LICENSES** menu. The status for "TUNNEL" must be "valid".
- 2. The link to the ISP-1 can be setup as a standard dial-up/leased PPP interface in the WAN PARTNER menu.
- 3. Configure the VPN Partner interface in the VPN menu. The VPN Partner interface for the BRICK-XL on Central-Site.com could be configured as follows.
  - Define a partner name (csite) and enable one or more protocols to support on the link.
  - In the **Encryption** field you may select MPPE encryption (40 bit or 128 bit session-key) or none. The options specified here must be the same for each partner.
  - Enable ("yes") the **Identify by Calling Address** option. The VPN partner will be identified by the IP address it uses when establishing the PPP link.

• In the **PPP Authentication Protocol** field select which authentication to use.

**NOTE**: If MPPE 128 encryption was selected the MS-CHAP protocol is required here.

#### • Set Partner PPP ID and PPP Password as needed.

| V!CAS! Setup Tool<br>[VPN][ADD]: Configure VPN Ir                                                                                                    | nterface                                                                                                    | BinTec Communications GmbH<br>Home |
|----------------------------------------------------------------------------------------------------|----------------------------------------------------------------------------------------------------|------------------------------------|
| Partner Name<br>Enabled Protocols<br>Encapsulation<br>Encryption<br>Identify by Calling Address<br>PPP Authentication Protocol<br>Partner PPP ID<br>Local PPP ID<br>PPP Password | csite<br><x> IP &lt;&gt; IPX<br/>PPP<br/>MPPE 40<br/>yes<br/>CHAP<br/>csiteid<br/>mybrick<br/>csitepass</x> | < > BRIDGE                         |
| IP ><br>IPX ><br>Advanced Settings >                                                                                                    |                                                                                                    |                                    |
| SAVE                                                                                                    |                                                                                                    | CANCEL                             |
| Enter string, max length = $25$                                                                                                    | chars                                                                                                    |                                    |

- 4. In the presence of the IP addresses the VPN Partner will be using.
  - The VPN Partner's IP Address field for csite would be set to 192.168.12.1.
  - Under **via IP Interface** select the PPP interface for the local ISP. VPN connections to CentralSite.com may only be established over this interface.
  - Specify csite's LAN address and netmask in the **Partner's LAN IP Address/Netmask** fields.

| V!CAS! Setup Tool                     | BinTec Communications GmbH |
|---------------------------------------|----------------------------|
| [VPN][ADD][IP]: IP Configurartion (cs | tite) Home                 |
| VPN Partner's IP Address              | 192.168.12.1               |
| via IP Interface                      | ISP-1                      |
| Partner's LAN IP Address              | 10.5.5.1                   |
| Partner's LAN Netmask                 | 255.0.0.0                  |
| SAVE                                  | CANCEL                     |
| Enter string, max length = 25 chars   |                            |

5. In the ADVANCED SETTINGS sub menu the Dynamic IP Address Server option must be set to "off". Other options available there apply to the VPN interface and are described in chapter 4 of your User's Guide under the [WAN PARTNERS][ADVANCED SETTINGS] section.

# Configuration on Central Site BRICK-XL

- A separate license must be installed before Virtual Private Networking can be used. Verify the license is installed in Setup Tool's <u>LICENSES</u> menu. The status for "TUNNEL" must be "valid".
- 2. The link to the ISP-2 can be setup as a standard dial-up/leased PPP interface in the WAN PARTNER menu.
- 3. Configure the VPN Partner interface in the VPN menu. The VPN Partner interface for the V!CAS on Home.net could be configured as follows.
  - Define a partner name (Home) and enable one or more protocols to support on the link.
  - In the **Encryption** field you may select MPPE encryption (40 bit or 128 bit session-key) or none. The options specified here must be the same for each partner.

- Enable ("yes") the **Identify by Calling Address** option. The VPN partner will be identified by the IP address it uses when establishing the PPP link.
- In the **PPP Authentication Protocol** field select which authentication to use.

**NOTE**: If MPPE 128 encryption was selected the MS-CHAP protocol is required here.

• Set Partner PPP ID and PPP Password as needed.

| BIANCA/BRICK-XL Setup Tool<br>[VPN][ADD]: Configure VPN Interface                                                                                                    |                                                                                                    | BinTec Communications GmbH<br>csite |  |
|----------------------------------------------------------------------------------------------------|----------------------------------------------------------------------------------------------------|-------------------------------------|--|
| Partner Name<br>Enabled Protocols<br>Encapsulation<br>Encryption<br>Identify by Calling Address<br>PPP Authentication Protocol<br>Partner PPP ID<br>Local PPP ID<br>PPP Password | Home<br><x> IP &lt;&gt; IPX<br/>PPP<br/>MPPE 40<br/>yes<br/>CHAP<br/>supplierid<br/>mybrick<br/>supplierpass</x> | < > BRIDGE                          |  |
| IP ><br>IPX ><br>Advanced Settings >                                                                                                    |                                                                                                    |                                     |  |
| SAVE                                                                                                    |                                                                                                    | CANCEL                              |  |
| Enter string, max length = 25 chars                                                                                                    |                                                                                                    |                                     |  |

- 4. In the p menu you will need to define the IP addresses the VPN Partner will be using.
  - The VPN Partner's IP Address field for Home would be set to 192.168.99.99.
  - Under via IP Interface select the PPP interface for the local ISP. VPN connections to Home.net may only be established over this interface.
  - Specify Home's LAN address and netmask in the Partner's LAN IP Address/Netmask fields.

| BIANCA/BRICK-XL Setup Tool<br>[VPN][ADD][IP]: IP Configurartion (He | BinTec Communications GmbH<br>ome) csite |
|---------------------------------------------------------------------|------------------------------------------|
| VPN Partner's IP Address                                            | 192.168.99.99                            |
| Partner's LAN IP Address<br>Partner's LAN IP Address                | 10.6.6.1<br>255.0.0.0                    |
| SAVE                                                                | CANCEL                                   |
| Enter string, max length = 25 chars                                 |                                          |

5. In the Advanced Settings sub menu the Dynamic IP Address Server option must be set to "off". Other options available there apply to the VPN interface and are described in chapter 4 of your User's Guide under the [WAN PARTNERS][ADVANCED SETTINGS] section.

### SetupTool Menus for VPN/PPTP

The VPN menu tree is displayed in the Setup Tools main menu when a valid VPN license is detected. The VPN menu is similar to the WAN Partners menu that you are already familiar with. Individual VPN submenus and fields are explained on the following pages.

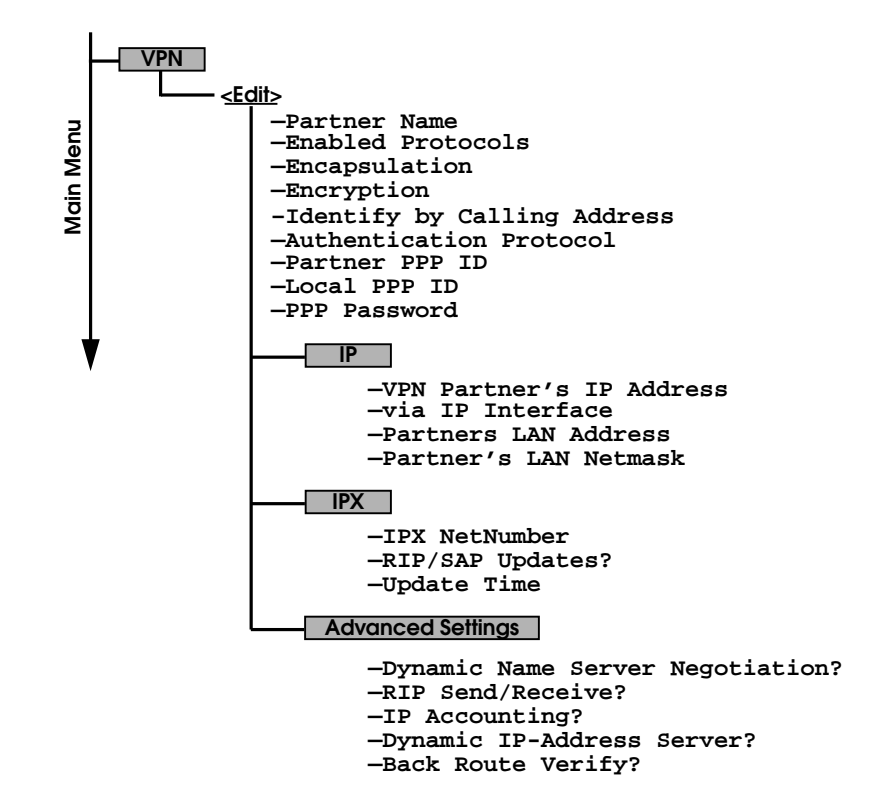

### VPN → ADD → Use this menu to create Virtual Private Networking interfaces.

| V!CAS Setup Tool<br>[VPN][ADD]: Configure VPN II                                                                                                    | BinTec Communications GmbH<br>nterface vicas                                                                                                    |
|----------------------------------------------------------------------------------------------------|----------------------------------------------------------------------------------------------------|
| Partner Name<br>Enabled Protocols<br>Encapsulation<br>Identify by Calling Address<br>PPP Authentication Protocol<br>Partner PPP ID<br>Local PPP ID<br>PPP Password | tunnel<br><x> IP &lt;&gt; IPX &lt;&gt; BRIDGE<br/>ppp<br/>none<br/>no<br/>CHAP + PAP + MS-CHAP<br/>tunnel1-ppp-id<br/>brick<br/>tunnel1-ppp-pwd</x> |
| IP ><br>IPX ><br>Advanced Settings >                                                                                                    | CANCEL                                                                                                    |
| SAVE                                                                                                    | CANCEL                                                                                                    |
| Enter string, max length = 25                                                                                                    | chars                                                                                                    |

**Partner Name** = The partner name assigned to this virtual interface.

**Enabled Protocols** = The protocols that may be routed over this interface.

**Encapsulation** = The type of encapsulation to use; currently PPP must be used.

**Identify by Calling Address** = This allows the V!CAS to verify this VPN partner by its "calling IP Address". This is the IP address the VPN partner can be reached at on the Internet (i.e., an official IP address).

**PPP Authentication Protocol** = The authentication protocol to use when authenticating this partner.

**Partner PPP ID** = The PPP ID that the VPN partner must identify itself with during PPP negotiation.

**Local PPP ID** = The V!CAS' PPP ID which is used during PPP negotiation with this VPN partner.

**PPP Password** = The password this VPN partner must use when challenged by the V!CAS during PPP negotiation.

### VPN -> ADD -> IP ->

The VPN IP submenu defines IP address settings for the VPN partner interace.

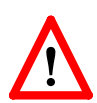

**Note:** VPN partners will have two different IP addresses that define which network the host is on.

- 1. The Internet. This address must be an official address and defines where the host can be reached on the Internet. For the purposes of VPN, this address must be static (it may not be dynamically assigned by an ISP).
- 2. The VPN. The host's IP address on the local LAN.

| V!CAS Setup Tool                      | BinTec Communications GmbH |
|---------------------------------------|----------------------------|
| [VPN][ADD][IP]: IP Configurartion (vp | n1) vicas                  |
|                                       |                            |
| VPN Partner's IP Address              | 192.168.12.99              |
| via IP Interface                      | ISP                        |
| Partner's LAN IP Address              | 192.168.13.99              |
| Partner's LAN Netmask                 | 255.255.255.0              |
| SAVE                                  | CANCEL                     |
| Enter string, max length = 25 chars   |                            |

**VPN Partner's IP Address** = The VPN partner's IP address where it can be reached at on the Internet.

**via IP Interface** = The IP interface that packets received from this VPN partner will be received on. This will typically be the interface to the Internet Service Provider.

**Partner's LAN IP Address** = The VPN partner's LAN address.

**Partner's LAN Netmask** = The netmask the partner uses on it's LAN. If left blank, a standard netmask for the respective network class will be used.

### VPN - Add - IPX -

# The VPN IPX submenu defines IPX relevant settings for VPN partner interfaces that support IPX.

| V!CAS Setup Tool<br>[VPN][ADD][IP]: IP Configurartion (tunnel) |                   | BinTec Communications GmbH<br>vicas |  |
|----------------------------------------------------------------|-------------------|-------------------------------------|--|
|                                                                |                   |                                     |  |
| IPX NetNumber                                                  | 0                 |                                     |  |
| Send RIP/SAP Updates                                           | triggered + piggy | /back                               |  |
| Update Time                                                    | 60                |                                     |  |
|                                                                |                   |                                     |  |
|                                                                |                   |                                     |  |
| SA                                                             | VE                | CANCEL                              |  |
| Enter hex number range 0ffffffe                                |                   |                                     |  |

**IPX NetNumber** = The IPX network number of the network link (the PPTP link). This is required by some IPX routers.

**Send RIP/SAP Updates** = Determines how often RIP and SAP packets are tranmitted to this VPN partner. The possible options are the same as those defined in the menu, see chapter 4 of the *User's Guide* for additional information.

**Update Time** = Determines how often (in seconds) periodic updates are sent to this VPN partner.

### VPN -> ADD -> ADVANCED SETTINGS

The settings defined here are similar to the [WAN PART-NERS][ADVANCED SETTINGS] menu but apply specifically to an VPN partner interface.

| V!CAS Setup Tool<br>[VPN][ADD][ADVANCED]: Advanced Setting:     |                   | BinTec Communications<br>s (tunnel) | GmbH<br>vicas |
|-----------------------------------------------------------------|-------------------|-------------------------------------|---------------|
|                                                                 |                   |                                     |               |
| Dynamic Name Server Negotiation                                 | yes               |                                     |               |
| RIP Send<br>RIP Receive                                         | none<br>none      |                                     |               |
| IP Accounting<br>Dynamic IP-Address Server<br>Back Route Verify | off<br>off<br>off |                                     |               |
| ОК                                                              |                   | CANCEL                              |               |
| Enter string, max length = 25 chars                             |                   |                                     |               |

**Dynamic Name Server Negotiation** = Defines whether (and how) the name server's address is configured.

**RIP Send/Receive** = Defines the which version of RIP packets to exchange with this partner.

**IP Accounting** = Enable/disable generation of IP accounting messages for this partner. When enabled, an accounting message is generated (and written in *biboAdmSyslogTable*) which contains detailed information regarding connection activity for this partner.

**Dynamic IP-Address Server** = Defines whether or not the V!CAS should assign this partner an available IP address from the IP address pool.

**Back Route Verify** = When enabled the V!CAS verifies that the return route for all packets received from this partner interface uses the same interface the packet arrived on.

# **Remote Multi CAPI Client**

#### What is it?

The Remote Multi CAPI Client (RMCC) enables you to use multiple V!CAS for CAPI connections from one PC running Windows NT 4.0. The RMCC allows your CAPI applications to take advantage of all ISDN controllers available through one or more BRICKs on the LAN. By providing a pool of available ISDN controllers, access to the ISDN (whether via a remote or local controller) remains transparent to the application.

This can e.g. be useful for fax server applications which can then send and receive several faxes at the same time.

To make use of the RMCC feature your 32bit CAPI 2.0 application must be able to address several different CAPI controllers at the same time.

RMCC is also able to automatically reconnect to a V!CAS after it rebooted, i.e. you do not manually have to stop and restart all CAPI applications if the V!CAS reboots.

#### Installation

Simply install the latest version of BRICKware for Windows (4.8. Rev. 1). If you have Windows NT 4.0 running on your PC the Remote Multi CAPI Client (an enhanced version of the CAPI2032.DLL) will be installed automatically.

The 16bit versions of CAPI 1.1 (CAPI.DLL) and of CAPI 2.0 (CAPI20.DLL) are, of course, still available for use with one V!CAS at a time.

## Configuration

You can configure the Remote Multi CAPI Client from the TAPI and CAPI Configuration program which is located in the BRICKware program group.

| 🛅 Remote Client              | s Configuration                                                   | ? _ [                                                                    | X |
|------------------------------|-------------------------------------------------------------------|--------------------------------------------------------------------------|---|
|                              | Telephony and IS                                                  | ISDN Configuration                                                       |   |
| Remote TAPI F                | Remote CAPI Advanced                                              |                                                                          | _ |
| BRICK IP addre<br>200.1.1.20 | ess or host name:                                                 | TCP port of Remote CAPI server:<br>6000                                  |   |
|                              | Use these values                                                  | More BRICKs (CAPI2032.DLL)                                               |   |
| Info<br>32-bit CAPI:         | You are using the Multi BRI<br>Please press ' <u>M</u> ore BRICKs | AICK version of the CAPI2032.DLL.<br>(s (CAPI2032.DLL) to get more info. |   |
| 16-bit CAPI:                 | CAPI.DLL is ready.<br>CAPI20.DLL is ready.                        |                                                                          |   |
|                              |                                                                   |                                                                          |   |
| ОК                           | Cancel                                                            | <u>H</u> elp                                                             |   |

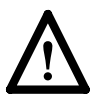

Make sure to close all CAPI applications before changing your CAPI configuration.

If you only want to use one V!CAS for CAPI applications, configure it as usual by entering its hostname or IP address and its CAPI TCP port in the appropriate fields.

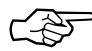

The V!CAS configured in this dialog will be used for 16bit CAPI applications and is also used initially for 32bit CAPI applications.

If you want to use two or more BRICKs simultaneously, press the new *More BRICKs* button.

You will then get a list of all BRICKs currently configured and their controllers (for 32bit CAPI applications).

| Remote Multi CAPI Client Configuration                                                                                                    |                     | ? ×                  |  |  |
|----------------------------------------------------------------------------------------------------|---------------------|----------------------|--|--|
| Remote Multi CAPI C                                                                                                    | lient Configuration |                      |  |  |
| BRICK / Controller                                                                                                    | Local Controller    | Add Brick            |  |  |
| host1 (200.1.1.1, Port: 6000)                                                                                                    |                     |                      |  |  |
| I Controller: 1                                                                                                    | 1                   | <u>R</u> emove Brick |  |  |
| host2 (200.1.1.2, Port: 6000)                                                                                                    |                     |                      |  |  |
| secontroller: 1                                                                                                    | 2                   |                      |  |  |
| host3 (200.1.1.3, Port: 6000)                                                                                                    |                     | <u>C</u> ontroller   |  |  |
| 🧭 Controller: 1                                                                                                    |                     |                      |  |  |
| 🐳 Controller: 2                                                                                                    | 3                   |                      |  |  |
|                                                                                                    |                     | est                  |  |  |
| Info<br>Remote Multi CAPI client is installed!<br>Currently there are 3 BRICKs configured with a total of 3 controllers.<br>Press the 'Test' button to check the availability of these controllers. |                     |                      |  |  |
| Cancel                                                                                                    |                     | <u>H</u> elp         |  |  |

The list will initially be empty (unless you already configured a BRICK on the main page).

If you select a BRICK from this list, the Info field in the lower half of the dialog box will display the number of controllers available on this BRICK, whether a CAPI license is installed, the system software revision, and the serial number.

If you select a Controller from this list, the Info fieldwill display the number of B channels available from this controller, whether DTMF tones are supported, and the supported B1-layer protocols.

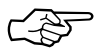

Changes made to this list (for 32bit CAPI applications) will *not* automatically affect the settings made for 16bit CAPI applications in the main dialog.

### Add BRICK

To add a BRICK click the *Add BRICK* button. Enter its hostname or IP address and its CAPI TCP port in the appropriate fields.

When you click on the *OK* button to confirm your entries, the application will try to establish a connection to the BRICK and retrieve information on the number of controllers available on this BRICK and on its system software release and serial number.

| Add Host                                | ? ×                                    |
|-----------------------------------------|----------------------------------------|
| BRICK IP address or host name 200.1.1.6 | TCP port of Remote CAPI server<br>6000 |
| Trying to connect the BRICK Flease wait |                                        |
| OK. Cancel                              | <u>H</u> elp                           |

This may take a couple of seconds. If the connection fails make sure the BRICK is switched on, connected to the network, the IP address and CAPI TCP port are correct, and try again.

All controllers of the BRICK will be added to the list of available controllers and will automatically be assigned a new local controller number.

The list of local controller numbers always starts with controller #1 and does not contain any gaps, e.g., if you remove a BRICK or disable a controller the remaining controllers are automatically renumbered.

### **Remove BRICK**

Removes the selected BRICK and its controllers from the list of available controllers.

### **Configure Controller**

By double-clicking on a controller (or first clicking the controller and then clicking the *Controller*... button) you get the following dialog.

| Controller Setting                                                       | ? ×    |
|--------------------------------------------------------------------------|--------|
| Remote Controller       Controller Nr.:       1       Brick:       host1 | Cancel |
| Local Controller                                                         |        |
| Controller Nr.: (1 - 4) 1                                                |        |
| € Enabled C Disabled                                                     | Help   |

Here you can assign a different local controller number to the controller, or Enable or Disable it for CAPI connections.

### Test

After changing your configuration you should click the *Test* button. The program will try to verify the data of all BRICKs and controllers currently configured.

You can interrupt the test with the Stop Test button.

If the test reports OK you can save your configuration with the *OK* button.

If any errors are detected the program will display a dialog box similar to the following, suggesting what to do in the case of the detected discrepancies.

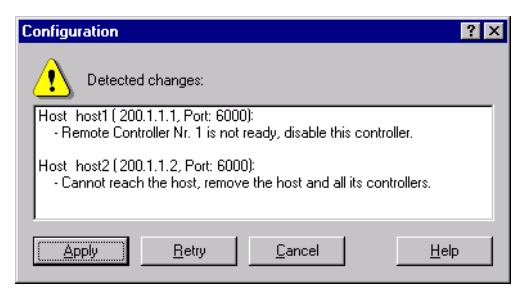

Click on the Apply button to make the suggested changes.

# Local Service Access Rules

### localTcpAllowTable

The *localTcpAllowTable* defines access rules for TCP services. Each entry defines an access rule for a specific TCP service. Controllable TCP services (*Service* field) include:

| telnet | trace   | snmp | capi |
|--------|---------|------|------|
| tapi   | rfc1086 | http |      |

The *localTcpAllowTable* entries shown below:

- 1. Limit access to the V!CAS' HTTP service to a single host (at IP address 192.168.12.2), and
- 2. Limits access to the V!CAS' telnet service to all hosts on the 192.168.5.0 network.

| vicas: > localTcpAllowTable      |                          |                 |             |  |  |
|----------------------------------|--------------------------|-----------------|-------------|--|--|
| inx AddrMode(-rw)<br>IfIndex(rw) | Addr(*rw)<br>Service(rw) | Mask(rw)        | lfMode(rw)  |  |  |
| 00 verify                        | 192.168.12.2<br>http:    | 255.255.255.255 | dont_verify |  |  |
| 01 verify<br>0                   | 192.168.5.0<br>telnet    | 255.255.255.0   | dont_verify |  |  |

### localUdpAllowTable

The *localUdpAllowTable* defines access rules for UDP services. Each entry defines an access rule for a specific UDP service. Controllable V!CAS UDP services (*Service*) include: snmp rip bootps dns

The following *localUdpAllowTable* entry limits access to the SNMP service on the V!CAS to hosts on the LAN.

| vicas:>localUdpAllowTable |                              |                          |          |            |  |
|---------------------------|------------------------------|--------------------------|----------|------------|--|
| inx                       | AddrMode(-rw)<br>IfIndex(rw) | Addr(*rw)<br>Service(rw) | Mask(rw) | lfMode(rw) |  |
| 00                        | dont_verify<br>1000          | 0.0.0.0<br>snmp          | 0.0.0.0  | verify     |  |

# **Access Lists**

The new IP Access List methodology used on the V!CAS is based upon a concept of Rules, Filters, and so-called Chains.

# Suggested Method for configuring Acces Lists

Because the potential danger exists of "locking oneself out of the system" when configuring IP Access Lists the following order of events should be used.

- 1. Define the set of filters to use.
- 2. Disable access lists for all interfaces by setting the "FirstRule" to "0 (no access rules)".
- 3. Define the complete set of rules.
- 4. Enable the rule(s) for the desired interfaces.

# Access List Methodolgy

An Access Filter simply describes a subset of IP traffic and may be based upon one or more of the following attributes.

- Source and/or Destination IP address.
- Source and/or Destination Port.
- Source and/or Destination Protocol.

An Access Rule defines an:

- 1. Access Filter to compare the packet to.
- 2. Action to take if a packet matches/doesn't-match a filter.
- 3. Index of the next rule to use if no action was taken.

Each Rule references a NextRule allowing different *Chains* (sequence of Rules) to be defined. For each interface a separate starting rule must be defined (via the *ipExtIfRuleIndex* field) that determines which Rule chain is applied. Rule 1 has special meaning; it is used by default for all newly created interfaces.

Rules are applied until one of the following events occur:

- The packet matches and the *Action* is "match" based OR the packet doesn't match and the *Action* is "if\_not" based.
- The packet is discarded if the end of the chain or Rule 0 is reached.

In the diagram below, packets arriving via the "dialup1" interface are compared to Rules 1–2–3 while packets arriving on the "mpx25" are applied to Rules 4–2–3.

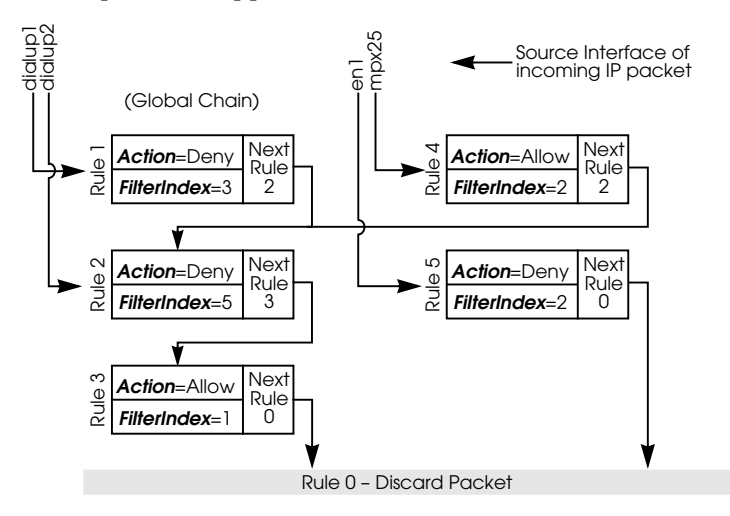

The diagram below shows in detail how Access List Rules and Filters are applied to incoming IP traffic.

Incoming IP Packets

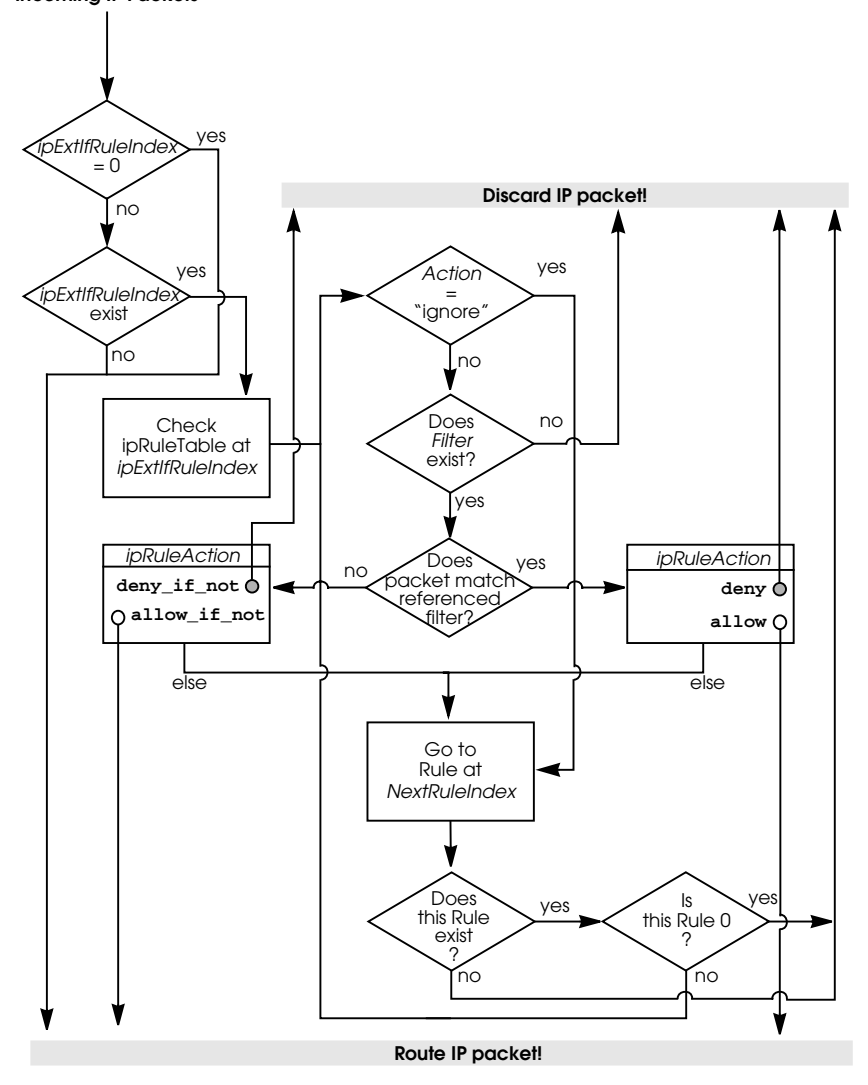

### Setup Tool Menus

IP -> Access Lists ->

The IP–>Access Lists menu has changed and now displays three submenus where IP Access Lists settings are configured.

V!CAS Setup Tool [IP][ACCESS]: IP Access Lists BinTec Communications GmbH vicas

Filters Rules Interfaces

EXIT

Press <Ctrl-n>, <Ctrl-p> to scroll, <Return> to edit/select

The **FILTERS** menu is used to configure filters. Each filter describes a subset of IP traffic and may be address, protocol, source or destination port based.

The **RULES** menu is used to configure rules. Rules can be ordered, or "chained" to control the order in which the filters are applied.

The **INTERFACES** menu is used to define which rule is used first for traffic arriving on that interface.

IP -> Access Lists -> Filters ->

This menu lists the currently configured IP Access Filters and shows the Index number, Description, and Conditions for each filter. In the Conditions column abbreviations (explained in the menu) are used to describe the type of filter (i.e., address or port based filter).

To add a new filter select **ADD**. The menu shown below will be displayed.

| VICAS Setup Tool BinTec Communications GmbH<br>[IP][ACCESS][FILTER][ADD]: Configure IP Access Filter vicas |                                      |       |  |  |
|----------------------------------------------------------------------------------------------------|--------------------------------------|-------|--|--|
| Description<br>Index                                                                                       | no http<br>4                         |       |  |  |
| Protocol                                                                                                   | any                                  |       |  |  |
| Source Address<br>Source Mask<br>Source Port                                                               | 192.168.50.5<br>255.255.255.0<br>any |       |  |  |
| Destination Address<br>Destination Mask<br>Destination Port<br>Specify Port                                | specify<br>80                        |       |  |  |
| SAVE                                                                                                    | CA                                   | ANCEL |  |  |
| Enter integer range 065535                                                                                 |                                      |       |  |  |

**Description** = A text string can be entered here to describe the filter. Note that in other menus only the first 15 characters of the description may be displayed.

**Index** = The index field can't be changed. The V!CAS assigns a new filter number here automatically as new filters are added.

**Protocol** = Select a predefined protocol or "any" to match all protocols.

**Source/Destination Address** = (optional) Enter the source (or destination) IP address to match IP packets from.

**Source/Destination Mask** = (optional) Apply an optional mask.

**Source/Destination Port** = The range of port numbers to apply. Use "specify" to select a specific port number, "specify range" to select a range of port numbers by entering the first and the last port to be included in the range, "any" to match all ports numbers, or one of the predefined ranges, as explained in the table below.

| 0 |                         | 1023 | 1024         |  | 4999 | 5000  | 32767 | 32768 |    | 65535 |
|---|-------------------------|------|--------------|--|------|-------|-------|-------|----|-------|
|   | privilege               | əd   | unprivileged |  |      |       |       |       |    |       |
|   | serve                   | r    | clients      |  | S    | erver | c     | lien  | ts |       |
|   | specify / specify range |      |              |  |      |       |       |       |    |       |

Source Port Ranges

**Specify Port** = If "specify" or "specify range" is set in the previous field the port number or port number range must be set here.

### Using Source and Destination Port Numbers

Along with the source and destination addresses, the Internet Protocol uses source and destination ports numbers, to identify data connections uniquely. The client side generates a number (xyz) which is used as the source port, for the destination port it uses the number the server offers the service on. The server sends IP packets with the port numbers reversed in respect to the client. A simplified ftp connection might look like this.

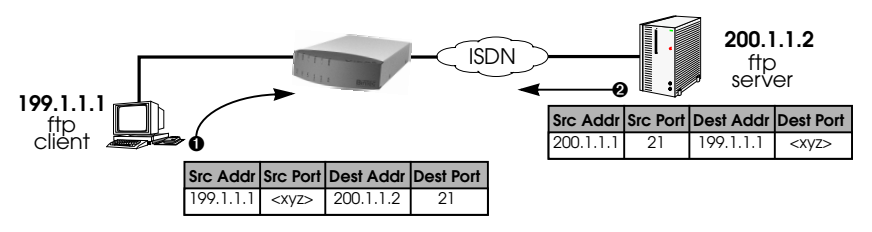

IP -> Access Lists -> Rules ->

This menu lists configured Rule Chains (individual chains are separated by a line). For each rule the Rule Index, Filter Index, Next Rule Index, Action, Filter, and Conditions are shown.

If a Rule (i.e., a link in the chain) is deleted from the list all neighbouring rules in the chain are automatically relinked.

Select **ADD** to create new rules. The menu below will be displayed. For each rule an Action and Filter must be defined that defines what to do when a packet matches that filter.

Select **DELETE** to remove an existing Rule that has been marked for deletion (Using the spacebar.).

Select **REORG** to reorganize the order of the rules in a chain. See the following page.

| V!CAS Setup Tool<br>[IP][ACCESS][RULE][IP]: Configure IP Access R |                             |            | BinTec Communications<br>s Rules | GmbH<br>vicas |  |
|-------------------------------------------------------------------|-----------------------------|------------|----------------------------------|---------------|--|
|                                                                   |                             |            |                                  |               |  |
|                                                                   | Index<br>Insert behind Rule | R2         | F5                               | (no telnet)   |  |
|                                                                   | Action                      | deny M     |                                  |               |  |
|                                                                   | Filter                      | no ftp (1) |                                  |               |  |
|                                                                   |                             |            |                                  |               |  |
|                                                                   |                             |            |                                  |               |  |
|                                                                   | SAVE                        |            |                                  | EXIT          |  |
| Use <space> to select</space>                                     |                             |            |                                  |               |  |

**Index** = This value can not be changed but is displayed when editing an existing rule. When creating new rules this field is empty until the rule is saved.

**Insert behind Rule** = (only shown when creating new rules) Use the scrollbar to select the location in the chain where this new rule should be inserted. For example: If you already have a global rule chain 1-3-2-0, selecting 3 here results in the chain 1-3-4-2-0.

To start a new (separate) rule chain use the scrollbar and select "none" in this field.

**Action** = The action field defines whether to allow or discard the packet based on whether or not the packet matches the filter (defined in the following field) or not.

**Filter** = The Filter to test IP packets against; use the spacebar to scroll through the list of currently configured filters.

### **Reorganizing Rules in a Chain**

The **REORG** menu allows you to change the order of Rules in an Access Rule chain.

After selecting the Rule that should be placed at the beginning of the chain (the "Index of Rule that gets Index 1" field), remaining Rules are automatically relinked. The appropriate Rule Index and Next Rule Index numbers are reassigned in the *ipRuleTable* and the interface-specific Start Rules are updated in the *ipExtIfTable*.

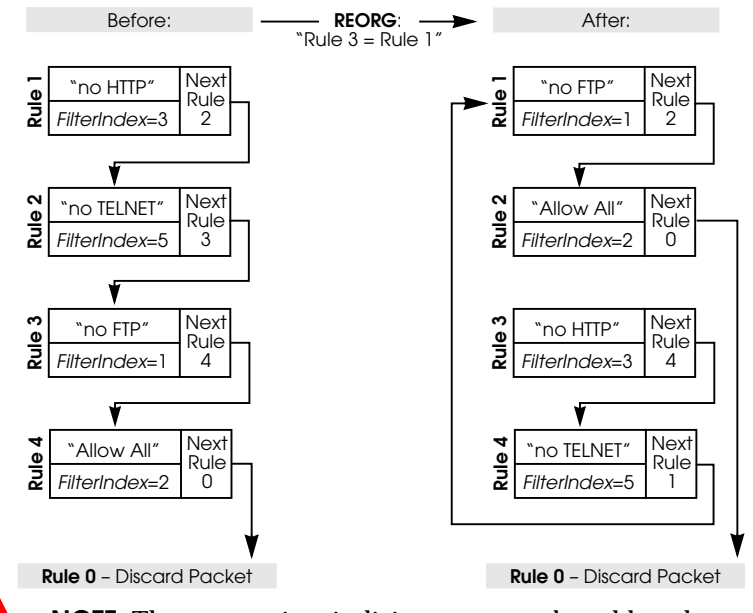

**NOTE**: The appropriate indicies are renumbered but the access semantics remain the same.

IP -> Access Lists -> Interfaces ->

This menu is used to control which Rule Chain(s) are used for packets arriving via the V!CAS interface. This menu lists all IP capable interfaces and the First Rule that is currently being used for this interface.

To change the First Rule for any interface highlight the entry and hit Return key; otherwise select **Exit** to accept the displayed settings.

Note: By default Rule 1 is always used for newly created V!CAS interfaces.

| V!CAS Setup Tool<br>[IP][ACCESS][INTERFACES]: Configure First Rules                                                           | nTec Communications GmbH<br>vicas |  |  |  |
|----------------------------------------------------------------------------------------------------|-----------------------------------|--|--|--|
| Configure first rules for interfaces                                                                                          |                                   |  |  |  |
| en1 0 (no access rules)<br>en2 0 (no access rules)<br>sales1 2 3 (all else)<br>sales2 2 3 (all else)<br>branch 2 3 (all else) |                                   |  |  |  |
| Press <ctrl-n>, <ctrl-p> to scroll, <return> to edit/select</return></ctrl-p></ctrl-n>                                        |                                   |  |  |  |

In the EDIT/ADD menu the following fields are displayed.

**Interface** = This value can not be changed but is displayed for reference.

**First Rule** = Use the scrollbar to select the Rule to use first for packets arriving on this interface. Setting this field to "none" disables the Access List mechanism for this interface.

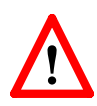

**NOTE**: If the referenced Rule doesn't exist (in *ipRuleTable*) then all packets arriving on this interface will be allowed.